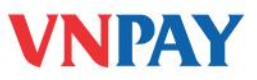

# HƯỚNG DẪN SỬ DỤNG DỊCH VỤ VNPAYBILL SACOMBANK

**VnpayBill** là dịch vụ VNPAY cung cấp cho các Ngân hàng để khách hàng của Ngân hàng có thể dùng tài khoản của mình thanh toán cho các hóa đơn (điện thoại di động trả sau, điện thoại cố định, ADSL, ...) qua các kênh thanh toán của ngân hàng. Số tiền bị trừ trong tài khoản đúng bằng số tiền cước khách hàng sử dụng hóa đơn.

## A. THANH TOÁN QUA INTERNET BANKING

### Bước 1: Chọn loại hóa đơn, nhà cung cấp dịch vụ cần thanh toán

Quý khách chọn **<Thanh toán hóa đơn>** trong dịch vụ **<Thanh toán>** trên menu **<Danh mục tác vụ>** 

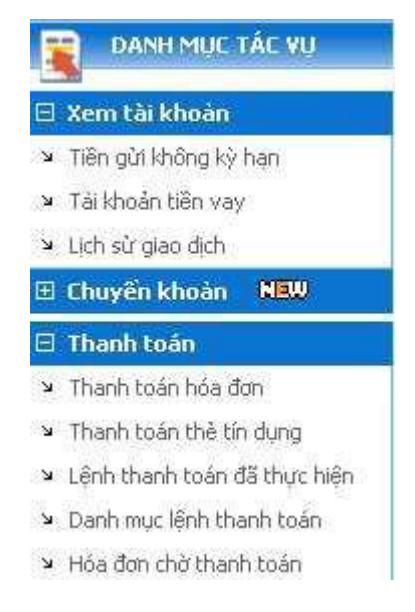

Chương trình xuất hiện màn hình **< Thực hiện lệnh thanh toán**> cho phép Quý khách chọn loại hóa đơn và công ty cung cấp dịch vụ có hóa đơn cần thanh toán

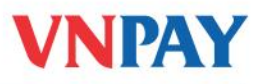

| Tra cứu thốc                           | ng tin                                                               |   |
|----------------------------------------|----------------------------------------------------------------------|---|
| Loại hóa đơ                            | n 🛛Chon loai hóa đưn 😒                                               |   |
| Côngity                                | Cioniesinés Con<br>Tên đền thoại cũ định<br>Thẻ tin dựng<br>Tiên đến |   |
|                                        |                                                                      |   |
|                                        |                                                                      |   |
|                                        |                                                                      |   |
| hu thống tin                           |                                                                      |   |
| ứu thông tin<br>r hóa đơn [1           | Tên đện thoại cô định 💌                                              |   |
| ứu thông tin<br>á hóa đơn 🔄<br>ng ty 🕞 | Tên đện thoại cô định 💌<br>Công ty                                   | V |

#### Bước 2: Tạo lệnh thanh toán hóa đơn

Tùy theo yêu cầu của từng nhà cung cấp dịch vụ, Quý khách thực hiện nhập các thông tin của hóa đơn cần thanh toán theo các trường thông tin hiển thị trên màn hình **< Thực hiện lệnh thanh toán**>

| Loại hóa đơn     | g cin<br>Tiền điệ    | n                        | ~                        |               |                           |                  |          |               |               |
|------------------|----------------------|--------------------------|--------------------------|---------------|---------------------------|------------------|----------|---------------|---------------|
| Công ty          | CONG T               | Y DIEN LUC               | TP.HCM                   | -             |                           |                  |          |               |               |
| Tra cứu bằng     | g Mã kháo            | :h hàng 💌                | ] Nhậ                    | p Mã khá      | ách hàng <mark>PEO</mark> | 400005291        | 1        | Tìm kiếm      |               |
|                  |                      |                          |                          |               |                           |                  |          |               |               |
| Mã khách         | Tên<br>khách         | Địa chỉ<br>khách         | Khu vực<br>khách         | Mã số         | Mã tram                   | Số ghi           | PhiênGCS | Số công       | Ngàn          |
| Mã khách<br>hàng | Tên<br>khách<br>hàng | Địa chỉ<br>khách<br>hàng | Khu vực<br>khách<br>hàng | Mã số<br>thuế | Mã trạm                   | Sõ ghi<br>chi sõ | PhiênGCS | Sõ công<br>tơ | Ngànt<br>nghẽ |

## Bước 3: Kiểm tra thông tin giao dịch đã tạo

Sau khi kiểm tra đầy đủ thông tin vừa nhập trên màn hình **<Thực hiện lệnh thanh toán**>, Quý khách nhấn nút **<Xác nhận**>, chương trình hiển thị màn hình **<Xác nhận thông tin**> hiển thị thông tin lệnh thanh toán đã tạo

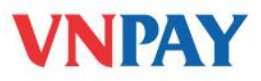

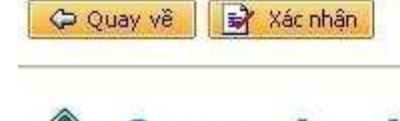

**ỦY NHIỆM CHI** 

Người tạo : **bui da vy** Ngày giờ lập: 11/08/2010 16:51:44

| Cá nhân/đơn vị chuy  | ên:                                                          |
|----------------------|--------------------------------------------------------------|
| Họ tên:              | BUI DA VY                                                    |
| Địa chỉ:             |                                                              |
| TK sõ:               | 060-005911-993                                               |
| Tại Sacombank:       | SO GIAO DICH TP.HCM                                          |
| Cá nhân/đơn vị thụ l | urờng:                                                       |
| Họ tên:              | TRUNG TAM HO TRO KH VA QUAN LY CUOC (VIEN THONG TP.HCM)      |
| Địa chỉ:             |                                                              |
| Tài khoản:           | 010-000028-512                                               |
| Tại Sacombank:       | HOI SO SACOMBANK                                             |
| Số tiền bằng số:     | 10,000                                                       |
| Số tiền bằng chữ:    | Mười nghìn đồng.                                             |
| Nội dung:            | BP:VNPT- THANH TOAN CUOC PHI THANG 8 NAM 2010 - (0834827009) |

- Nếu đồng ý thực hiện giao dịch, Quý khách nhấn nút <**Xác nhận**>
- Nếu muốn thay đổi thông tin giao dịch, Quý khách nhấn nút <Quay về> để trở lại màn hình <Thực hiện lệnh thanh toán> điều chỉnh thông tin. Sau khi thực hiện điều chỉnh thì Quý khách phải nhấn nút <Xác nhận> để tiếp tục thực hiện giao dịch.
- Sau khi xác nhận giao dịch, chương trình sẽ hiển thị màn hình <Xác thực> để Quý khách thực hiện xác thực giao dịch

#### Bước 4: Xác thực giao dịch

Tùy theo giải pháp thiết bị xác thực mà Quý khách đã đăng ký sử dụng, hệ thống InternetBanking sẽ xử lý và hiển thị nội dung tương ứng để Quý khách thực hiện xác thực giao dịch:

- Với loại hình xác thực SMS: hệ thống sẽ tự động gửi <Mã xác thực> vào số điện thoại di động Quý khách đăng ký.
- Với loại hình xác thực Token: Quý khách nhấn nút trên thiết bị để lấy <Mã xác thực>

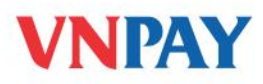

| Tên người nhân: TRUNG   | TAM HO TRO KH VA QUAN LY CUOC (VIEN THONG TP. HCM |
|-------------------------|---------------------------------------------------|
| hoàn (CMND) nhận: 01000 | 0028512                                           |
| Số tên: 19,000          | 0.000                                             |
| MB with the res 210966  | 977                                               |

- Mã xác thực chỉ có thể dùng 01 lần duy nhất để đảm bảo tính bảo mật và an toàn giao dịch của Quý khách.
- Trường hợp Quý khách cần điều chỉnh thông tin, nhấn nút <Quay lại> để trở lại các màn hình tạo lệnh giao dịch và thực hiện điều chỉnh.
- Trường hợp Quý khách không muốn tiếp tục thực hiện giao dịch, Quý khách chọn chức năng 
  Thanh toán hóa đơn> trên thanh menu 
  Danh mục dịch vụ> để thực hiện tạo lệnh khác.

Sau khi giao dịch được thực hiện thành công, chương trình sẽ hiển thị màn hình thông báo:

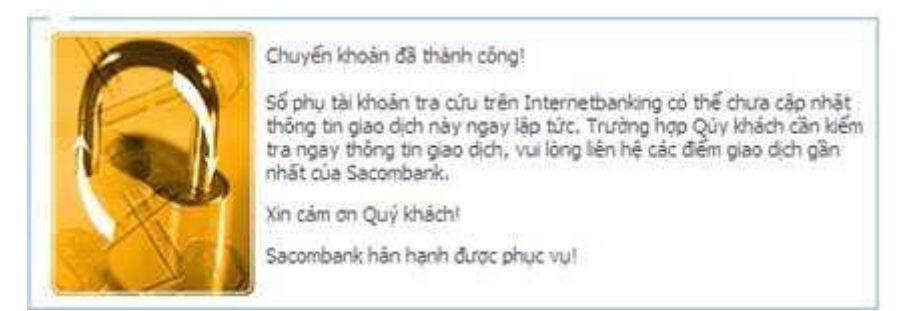

Tùy theo từng nhà cung cấp dịch vụ cụ thể, Quý khách có thể sử dụng dịch vụ nhắc nợ tự động hoặc cài sẵn lệnh thanh toán bằng cách đăng ký dịch vụ sau khi thực hiện thanh toán hóa đơn thành công (với tên gợi nhớ do Quý khách tự tạo)

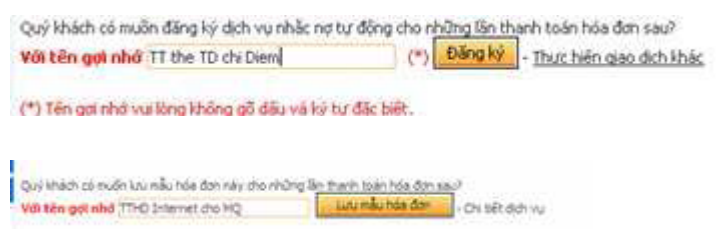

**Bước 5:** Quý khách có thể thực hiện thanh toán nhanh các hóa đơn đã cài đặt bằng cách Chọn vào **pop-up** ngoài màn hình khi đăng nhập Inernet Banking

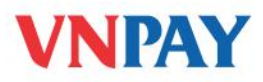

| HÓA ĐƠN CHỜ THANH TOÁN       | LỆNH THANH TOÁN TẠO SĀN      |
|------------------------------|------------------------------|
| Có 1 hóa đơn - TT the TD chi | Hiện quý khách không có lệnh |
| Diem                         | thanh toán tạo sẵn           |

*Bước 6:* Quý khách có thể xem thông tin các giao dịch đã tạo tại <**Lệnh thanh toán đã thực** hiện>

| K                                                                               | hoàng thời gi                                  | an                      |                                                                |                                |                                                           |           |                         |  |
|---------------------------------------------------------------------------------|------------------------------------------------|-------------------------|----------------------------------------------------------------|--------------------------------|-----------------------------------------------------------|-----------|-------------------------|--|
|                                                                                 | Từ ngày                                        | 13/07/2010              | ∎¥ Đến ngày [1                                                 | 3/07/2010                      | Xem                                                       | giao dịch |                         |  |
| )AN                                                                             | H SÁCH GIAO                                    | DICH THANH              | toán hóa đơn đã tạo                                            | 2                              |                                                           |           |                         |  |
|                                                                                 | TK thanh<br>toán                               | Số FT                   | Bên nhận TT                                                    | Số tiên/dư nợ                  | Phí GD                                                    | Người tạo | Xem chi tiế<br>lệnh UNC |  |
|                                                                                 | 060-011028-<br>392                             | FT 10 12 100 437        | TRUNG TAM HO TRO KH<br>VA QUAN LY CUOC (VIEN<br>THONG TP. HCM) | 20,000                         |                                                           | dnduyet   | 18861                   |  |
| ong                                                                             | g so giao dich: 1                              | L long so               | ben: 20,000 VND                                                |                                |                                                           |           |                         |  |
| HÔNG TIN CHI TIẾT PHIẾU UÝ NHIỆM CHI: 18851<br>» Thông tin Người/Đơn vị chuyển: |                                                |                         | VHIỆM CHI: 18861<br>(ến:                                       | » Thông tin Người/Đơn vị nhận: |                                                           |           |                         |  |
| Ngu<br>chu                                                                      | ười/Đơn vị CTY TNHH TM DV DT PHU DIEN<br>uyến: |                         | DV DT PHU DIEN                                                 | Người/Đơn vị nhận:             | : TRUNG TAM HO TRO KH VA QUAN<br>CUOC (VIEN THONG TP.HCM) |           |                         |  |
| Dia                                                                             | chi:                                           | 519 TRAN XUAN SOAN, KP1 |                                                                | TK nhận:                       | 010-000028-512                                            |           |                         |  |
| TK                                                                              | thuyến:                                        | 060-011028-392          |                                                                | Tai NH:                        | SACOMBANK - HOI SO                                        |           |                         |  |
| Tại                                                                             | NH:                                            | SACOMBANK               | CN QUÂN 4                                                      |                                |                                                           |           |                         |  |
| Sõ                                                                              | tiên bằng số:                                  | 20,000 VI               | ND                                                             |                                |                                                           |           |                         |  |
| Ső                                                                              | Số tiên bằng chữ: Hai mươi nghìn đồng.         |                         | nghin đồng.                                                    |                                |                                                           |           |                         |  |
| Nôi                                                                             | dung:                                          | BP:VNPT-                | THANH TOAN CUOC PH                                             | THANG 11 NAM                   | 2010 - (12)                                               | 345678)   |                         |  |

## PHÍ DỊCH VỤ VÀ THÔNG TIN HỖ TRỢ

Phí giao dịch (trừ trong tài khoản Ngân hàng): Miễn phí

Hỗ trợ khách hàng:

- Ngân hàng Sacombank: **1900 5555 88**
- VNPAY: **1900 55 55 77**